## 通帳レス切替

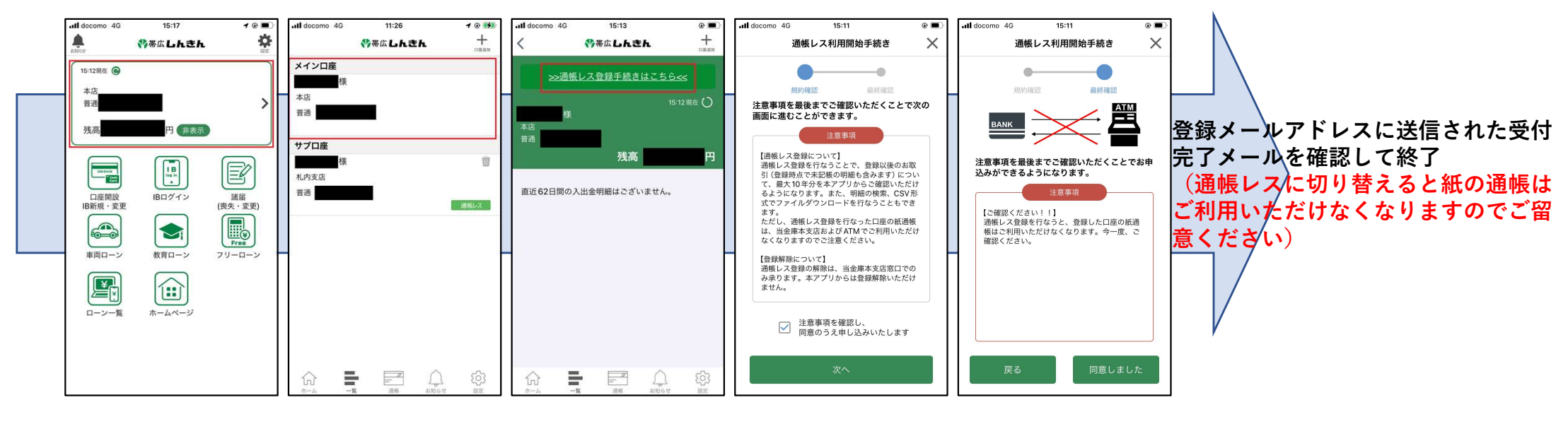

赤枠のメニューを選択し 手続きを開始

通帳レスに切替する口座を選択

確認事項を了承のうえ切替手続きを完了